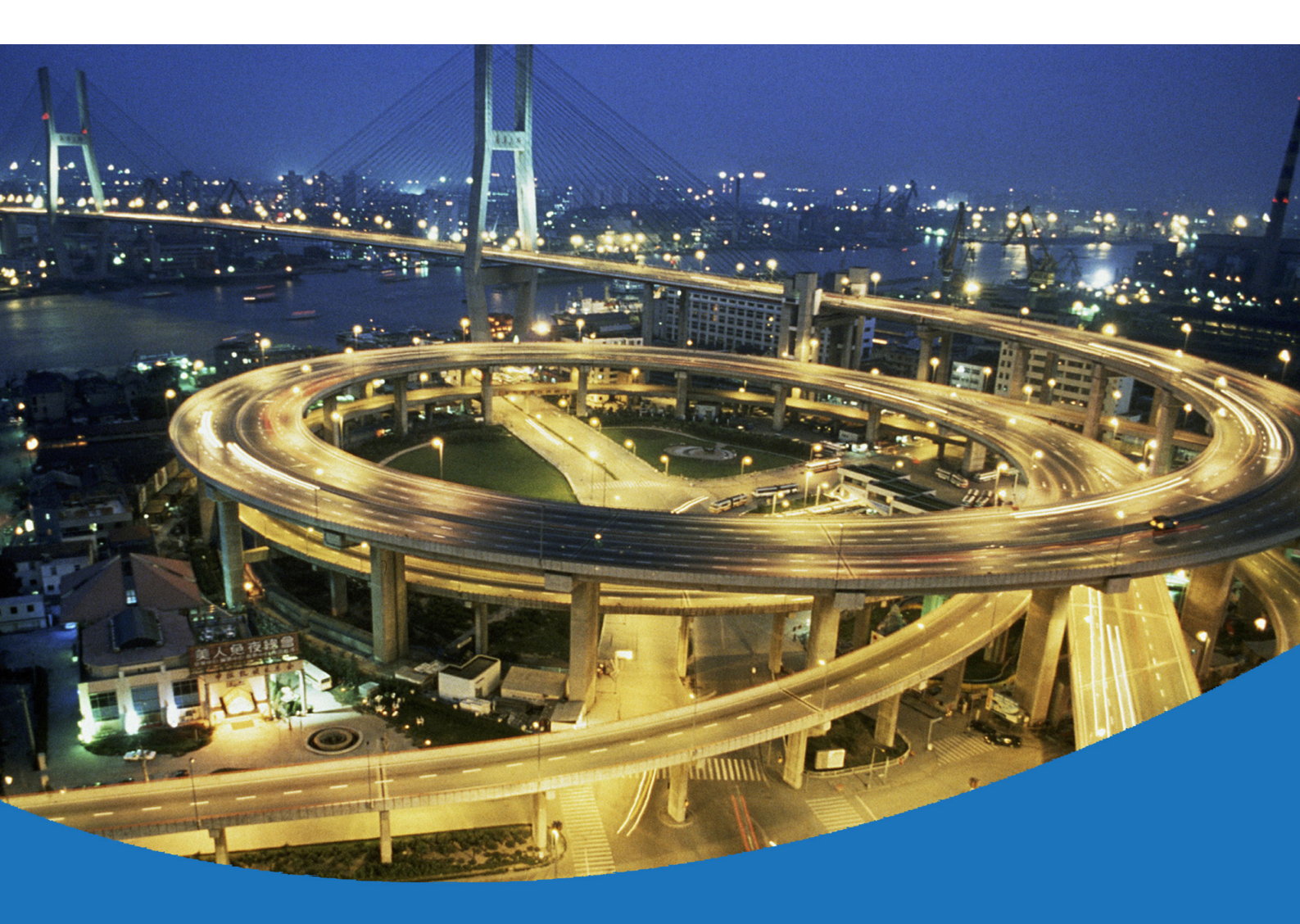

*eircom* Advantage Softphone Installation Guide

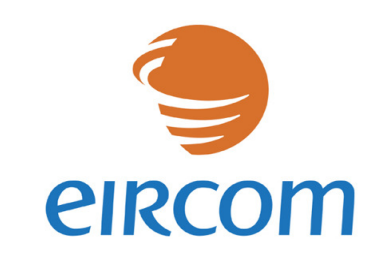

www.eircombusinesssystems.ie

Communications working for you

eircom Advantage Softphone Installation Guide

Specifications subject to change without notice. This manual is based on eircom Advantage Softphone version 02.53 and eircom Advantage 4800 software version 56.348 or eircom Advantage 4IP/20IP Version 10.320 DM-1017 Rev 1

## **Table of Contents**

| 1. | Introduction                                                   |    |
|----|----------------------------------------------------------------|----|
| 2. | Installation                                                   | 5  |
|    | Step 1 Install the Software on your PC                         | 5  |
|    | Step 2 Input your registration details                         | 6  |
|    | Advanced Settings                                              | 6  |
|    | Step 3 Connect to eircom Advantage System                      | 7  |
|    | Uninstalling eircom Advantage Softphone                        | 7  |
| 3. | Operation                                                      | 8  |
|    | Keyboard Short-cuts                                            | 8  |
|    | Options Menu:                                                  | 9  |
|    | Hide Handset:                                                  | 9  |
|    | Setting:                                                       |    |
|    | About :                                                        |    |
|    | Manuals:                                                       |    |
|    | Exit :                                                         |    |
| 4. | Configuring the eircom Advantage 20IP system for IP Telephones |    |
|    | 4.1 IP Registration Name and IP Registration Password          |    |
|    | 4.2 Default Gateway                                            | 12 |
|    | 4.3 Port Forwarding                                            | 14 |
| 5. | Configuring the eircom Advantage 4800 System for IP telephones | 15 |
|    | 5.1 Hardware and Software requirements                         | 15 |
|    | 5.2 User Name and User PIN                                     | 17 |
|    | 5.3 Default Gateway                                            |    |
|    | 5.4 Port Forwarding                                            |    |

### 1. Introduction

The eircom Advantage Softphone is a user-friendly Voice Over IP (VoIP) soft phone, which can be connected to eircom Advantage Systems via the Internet or locally via a LAN. Whether locally or remotely connected, the eircom Advantage Softphone can be used as a fully featured system telephone with LED's indicating line and user status and with access to the full range of functions.

## 2. Installation

The Softphone is typically installed on a PC locally connected on the LAN (1) or a PC remotely connected over the Internet (2) as shown below. It may be registered to the *eircom* Advantage System as follows.

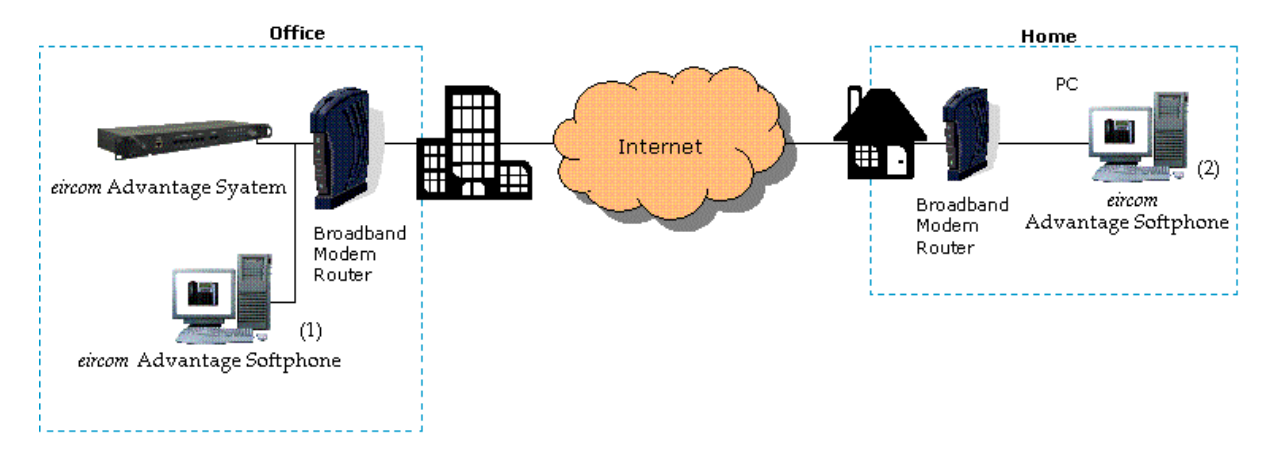

#### Step 1 Install the Software on your PC

Run the *eircom* Advantage Softphone Installation software on your PC and follow the instructions

**Note**: System Requirements - Windows XP or Vista, 1GHz Processor or higher, 512MB Ram or higher.

#### Step 2 Input your registration details

You will be asked to complete the following screen with the registration information which should be obtained from the administrator of the *eircom* Advantage system.

**Server IP:** Enter the public IP address of the *eircom* Advantage System.

**Second IP:** If you wish to use the *eircom* Advantage Softphone when you are inside the company LAN you may enter the

private LAN address of the eircom Advantage System here.

Server Port: You should not change this setting unless instucted to by the system administrator of the *eircom* Advantage System.

**Reg Name** :Enter the IP Registration name here. This can be obtained from the system administrator of the *eircom* Advantage System.

**Reg PIN** :Enter the IP Registration Password here. This can be obtained from the administrator of the *eircom* Advantage System.

#### **Advanced Settings**

Click the Advanced button to see the advanced options, which are Auido settiings and Startup.

Auido Settings: Changing these settings could effect the quility of calls, so you should not change these settings unless instucted to by the system administrator of the *eircom* Advantage System.

Startup: If you wish the eircom Advantage

Spftphone to run automatically each time Windows is started up, then tick the box for "Start when Windows Starts"

| oftphone Settings    |                       |
|----------------------|-----------------------|
| Connection           |                       |
| Server IP            | 192.168.1.63          |
| Alt Server IP        |                       |
| Server Port          | 5175                  |
| Registration Details |                       |
| Reg Name             | IP18                  |
| Reg Pin              | ****                  |
|                      | << Advanced Cancel OK |

| RTP Port                   | 50000   |   |
|----------------------------|---------|---|
|                            |         |   |
| Iodec                      | G729_8K | * |
| Framesize                  | 40 ms   | • |
| Encryption                 | Enabled | • |
| litter Buffer Playout Time | 120     |   |
| litter Buffer Max Size     | 200     |   |
| artup                      |         |   |

#### Step 3 Connect to eircom Advantage System

Press the OK button to register the *eircom* Advantage Softphone to the *eircom* Advantage System. When the registration is successful the screen will display the Time, Date and your extension Number.

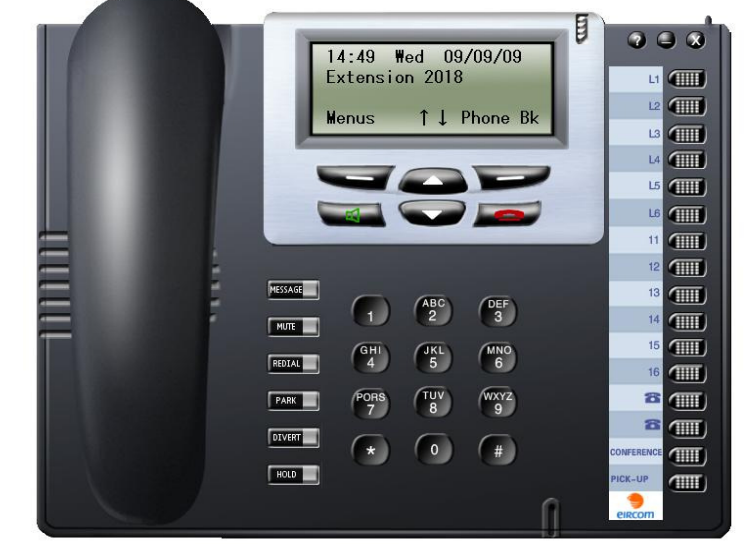

#### Uninstalling eircom Advantage Softphone

To uninstall the *eircom* Advantage Spftphone, you should use the "add remove programs" option in Windows control panel. Alternatively you can re-run the install program, where you will now get an option to remove.

## 3. Operation

Once connected the *eircom* Advantage Softphone operates in the same way as the physical *eircom* Advantage IP Exrcutive. The quick guide *eircom-advantage-Executive-quick-ref-guide.pdf*, and the Full user guide *eircom-advantage-Executive-phone-user-guide.pdf* can be downloaded from the online guide web page.

#### **Keyboard Short-cuts**

All the actions for the Softphone can be carried out by clicking on the graphical buttons with your mouse, however sometimes the keyboard is more convenient, so here is a list of the keyboard short-cuts.

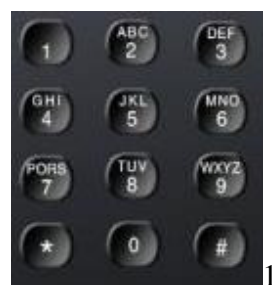

1,2,3,4,5,6,7,8,9,0,\*,# Keys use the number, \*, # keys on your keyboard

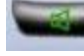

Green Key use the Enter Key on your keyboard

Red Key use the Esc Key on your keyboard

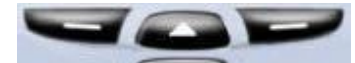

Up, Down, Left and Right use the Arrow Keys on your keyboard

- Message key use the Ctrl+M Keys on your keyboard
- MUTE Mute Key key use the Ctrl+U Keys on your keyboard
- Redial Key key use the Ctrl+R Keys on your keyboard
- PARK Park call Key key use the Ctrl+P Keys on your keyboard

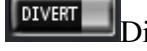

- Divert all Key key use the Ctrl+F Keys on your keyboard
- Hold Key key use the Ctrl+H Keys on your keyboard

| u  |   |
|----|---|
| 12 |   |
| 15 |   |
| 4  | 1 |
| 15 |   |
| 18 | 1 |

Lines Keys 1-6 use the Ctrl+1 to Ctrl+6 Keys on your keyboard

| :11 |     |
|-----|-----|
| 12  | 1   |
| 13  | 1   |
| 34  | 1   |
| 15  | 1   |
| 10  | THE |

Extension Keys 1-6 use the Ctrl+Shift+1 to Ctrl+Shift+6 Keys on your keyboard

#### **Options Menu:**

There are a number of options available to the user by right clicking, anywhere on the softphone

| Hide Handset |
|--------------|
| Setting      |
| About        |
| Manuals      |
| Exit         |

#### Hide Handset:

Depending on the size and resolution of your screen, you may find it convenient to hide the handset part of the softphone. If you select this option you will be asked to confirm, and if you do so, the softphone will shut down. Next time you run the softphone, the handset will not be visible. You can get the handset back at any time by selection the Show Handset item in the option menu

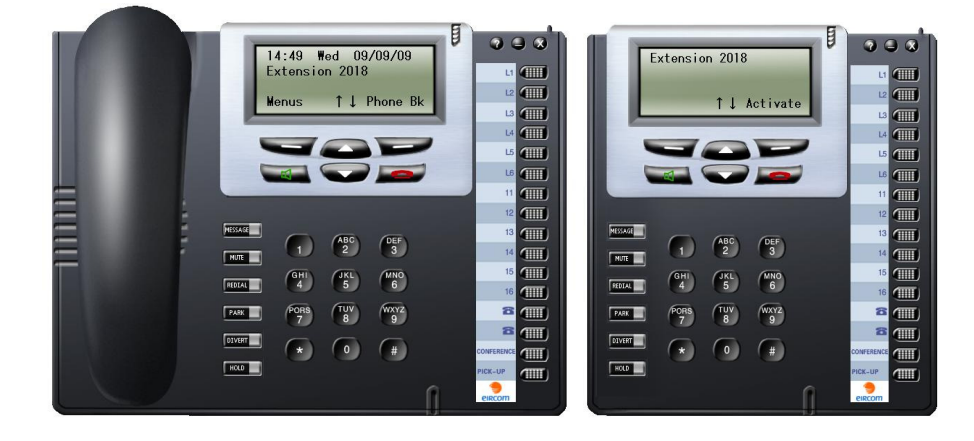

#### Setting:

This option displays the settings window, where you can change the settings you entered when you first installed the softphone.

| Softphone Settings   |                       | Audio Settings             |         |
|----------------------|-----------------------|----------------------------|---------|
| Connection           |                       | RTP Port                   | 50000   |
| Server IP            | 192.168.1.63          | Codec                      | G729_8K |
| Alt Server IP        |                       | Framesize                  | 40 ms   |
| Server Port          | 5175                  | Encryption                 | Enabled |
| Registration Details |                       | Jitter Buffer Playout Time | 120     |
| Reg Name             | IP18                  | Jitter Buffer Max Size     | 200     |
| Reg Pin              | \<br>/****            | - Startup                  | **      |
|                      | << Advanced Cancel OK | Start when Windows starts  | Г       |

About :

This option displays information about the softphone.

| About Eircom Advar | itage Softphone 🛛 🛛 🔀                                                                                                    |
|--------------------|----------------------------------------------------------------------------------------------------|
| eircom             | Eircom Advantage Softphone Version 2.53<br>Copyright 2009<br>All rights reserved<br><u>www.eircombusinesssystems.ie</u><br>OK |

#### Manuals:

This option links off to the online System guide web page.

```
Exit :
```

This option cause the softphone to shut down.

# 4. Configuring the eircom Advantage 20IP system for IP Telephones

Log into the eircom Advantage system using the Install 0r Admin login and password as described in the system manual. This results in the display of the page shown below

|                            | Revisio                        | 1. 10.320                     |                       |
|----------------------------|--------------------------------|-------------------------------|-----------------------|
| System Settings 🔹 👻        | User Settings 🔹 👻              | External Numbers 🔷 👻          | IP Settings 🔹 👻       |
| Unattended Transfer        | User Numbering                 | External Number List          | IP Addresses          |
| Automatic Park             | User Names                     | Names for External            | Port Numbers          |
| Trunk to Trunk Transfer    | User Settings                  | Numbers                       | DiffServ              |
| Pickup Restriction         | Call Waiting                   | Ringing Assignment            | Gateway Configuration |
| Common Address Book        | Intrude                        | Ringing Cadences              |                       |
| More Links                 | Call Pick-Up/Pick-Off          |                               |                       |
|                            | Do Not Disturb                 |                               |                       |
|                            | Call Diversion                 | SIP Trunks 👻                  |                       |
| Time Settings 👻            | Conferencing                   | SIP Accounts                  |                       |
| Day/Night Ringing          | Internal Paging                |                               |                       |
| Day/Night Switch Times     | Direct Line Seizure            | ISDN Trunks                   |                       |
| Set Time Manually          | Bar User Programming           | Point to Point/Multipoint     |                       |
| Time Retrieval on Power-Up | Voice Mail                     | External No. Line             |                       |
| Automatic Maintenance Time | Operator Functionality         | Assignment                    |                       |
| Nore Links                 | Fallback to Operator           | External No. Call Restriction |                       |
|                            | Outgoing CLI                   |                               |                       |
|                            | Call Back                      |                               |                       |
|                            | Called Party                   | Trunk Settings 🔹 👻            |                       |
|                            | Lists Of Calls<br>Bin Codeo    | Trunk Access Codes            |                       |
|                            | Pin Coues<br>Deaming Pin Extre | Trunk Access Priority         |                       |
|                            | Hotling Extrs                  | PBX Lines                     |                       |
|                            | COLE/R                         |                               |                       |
|                            | IP Phone Registration          |                               |                       |
|                            | IP Phone Address               | Access Control 👻              |                       |
|                            | Alarm Calls                    | I runk Access                 |                       |
|                            | Fax Extensions                 | Level of Access               |                       |
|                            | Relative Levels                | Emergency Numbers             |                       |
|                            | Fewer Links                    | Local Numbers                 |                       |
|                            |                                | Local 'Plus' Numbers          |                       |
|                            |                                | wore Links                    |                       |
|                            | Group Settings 🛛 👻             |                               |                       |
|                            | Group Numbers                  |                               |                       |
|                            | Group Names                    |                               |                       |
|                            | Group Assignment               |                               |                       |
|                            | Group Attributes               |                               |                       |
|                            | Fallback to Operator           |                               |                       |

By Clicking on the IP Phone Registration in the User Settings column the following page is displayed.

|          |           |         | IP Phone Registration |                          | Help      |  |
|----------|-----------|---------|-----------------------|--------------------------|-----------|--|
| IP Exter | nsions:   |         |                       |                          |           |  |
|          | Extension | Name    | IP Registration Name  | IP Registration Password | Allocated |  |
|          | 11        | Extn 11 | IP11                  | ••••                     | No        |  |
|          | 12        | Extn 12 | IP12                  | ••••                     | No        |  |
|          | 13        | Extn 13 | IP13                  | ••••                     | No        |  |
|          | 14        | Extn 14 | IP14                  | ••••                     | No        |  |
|          | 15        | Extn 15 | IP15                  | ••••                     | No        |  |
|          | 16        | Extn 16 | IP16                  | ••••                     | No        |  |
|          | 17        | Extn 17 | IP17                  | ••••                     | No        |  |
|          | 18        | Extn 18 | IP18                  | ••••                     | No        |  |
|          |           |         |                       |                          |           |  |
|          |           | Save    |                       | Back                     |           |  |

#### 4.1 IP Registration Name and IP Registration Password

Select an unallocated extension and enter an IP Registration Name and a 4 digit IP Registration Password for each user.

#### 4.2 Default Gateway

The eircom Advantage system must be programmed with the IP address of the default gateway for Internet access, which is entered on the IP Addresses page. This allows the eircom Advantage system to direct outgoing traffic to the correct Internet gateway. This page is reached by clicking on the IP Address link in the IP Settings column.

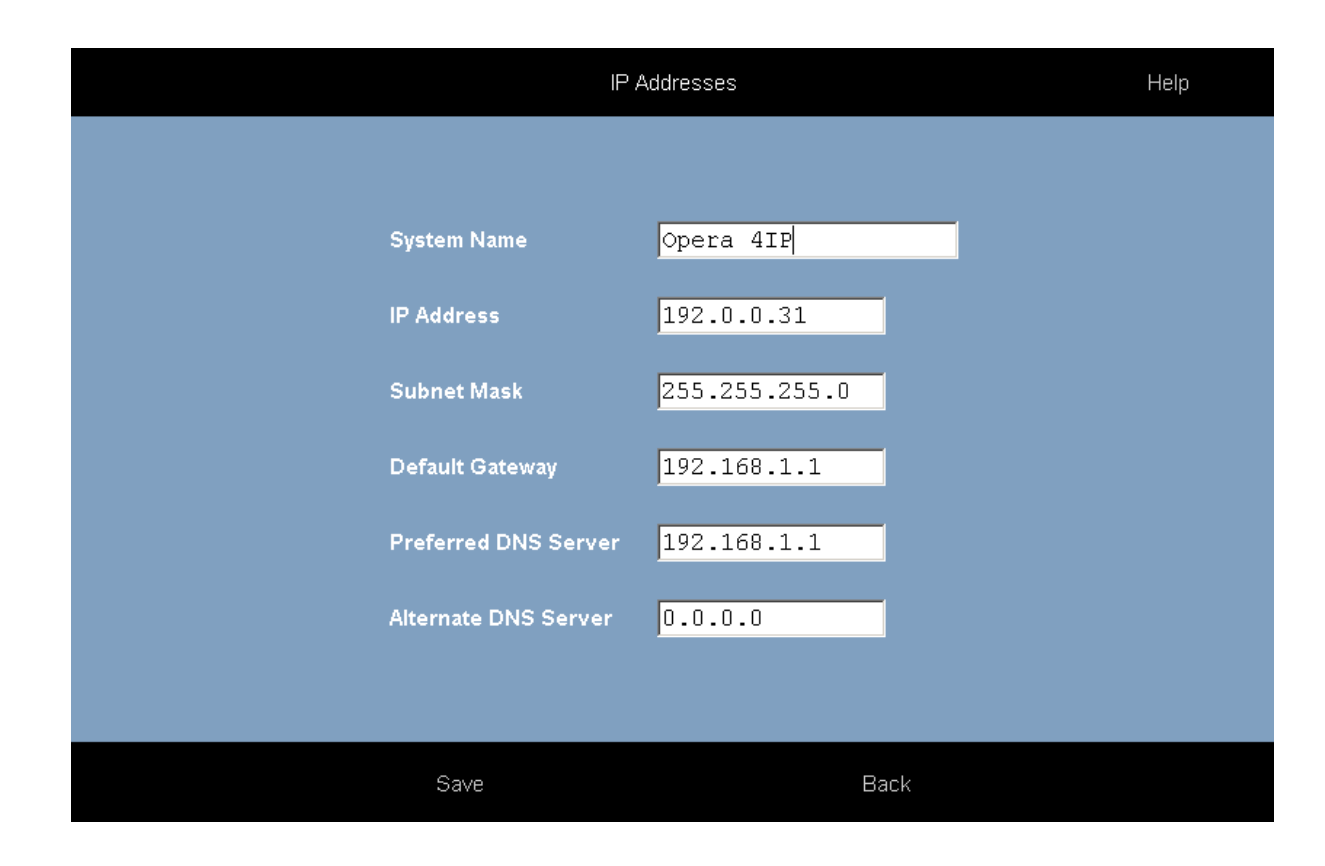

#### 4.3 Port Forwarding

In the Office location, incoming VoIP calls to the eircom Advantage system are routed from the Internet through a gateway modem/router on the LAN to the eircom Advantage System. This modem/router must be configured to direct this traffic to the local IP address of the eircom Advantage system on the LAN

Port forwarding of the gateway router can be done from the eircom Advantage IP system via the UPNP protocol (Universal Plug and Play). Click on the link Gateway Configuration link in IP Settings and enable the port forwarding options for ports 5075 and 50000 to 50031 by ticking the boxes as shown below.

| Home | Gateway                                     | Configuration             |             | Help |
|------|---------------------------------------------|---------------------------|-------------|------|
|      |                                             |                           |             |      |
|      | Local IP Address                            | 19                        | 02.0.0.229  |      |
|      | UPNP Status                                 |                           | ок          |      |
|      | WAN IP Address                              | 213.                      | 190.156.142 |      |
|      |                                             |                           |             |      |
|      | Port                                        | Enable Port<br>Forwarding | WAN Port    |      |
|      | Diagnostic Logging Port<br>(5040)           |                           | 5040        |      |
|      | Streaming Diagnostic<br>Logging Port (5041) |                           | 5041        |      |
|      | Call Logging Port (5070)                    |                           | 5070        |      |
|      | Http Port (80)                              |                           | 7000        |      |
|      | VoIP Signalling Port<br>(5075)              |                           | 5075        |      |
|      | VoIP RTP Ports<br>(50000-50031)             |                           | 50000-50031 |      |
|      |                                             |                           |             |      |
|      | Save                                        |                           | Back        |      |

# 5. Configuring the eircom Advantage 4800 System for IP telephones

#### 5.1 Hardware and Software requirements

The eircom Advantage system must be equipped with an applications card and a software license for each eircom Advantage Softphone using an IP channel. The number of IP channels active on the system can be checked, by logging into the eircom Advantage system using the installer login and password as described in the system manual. This results in the display of the page shown below

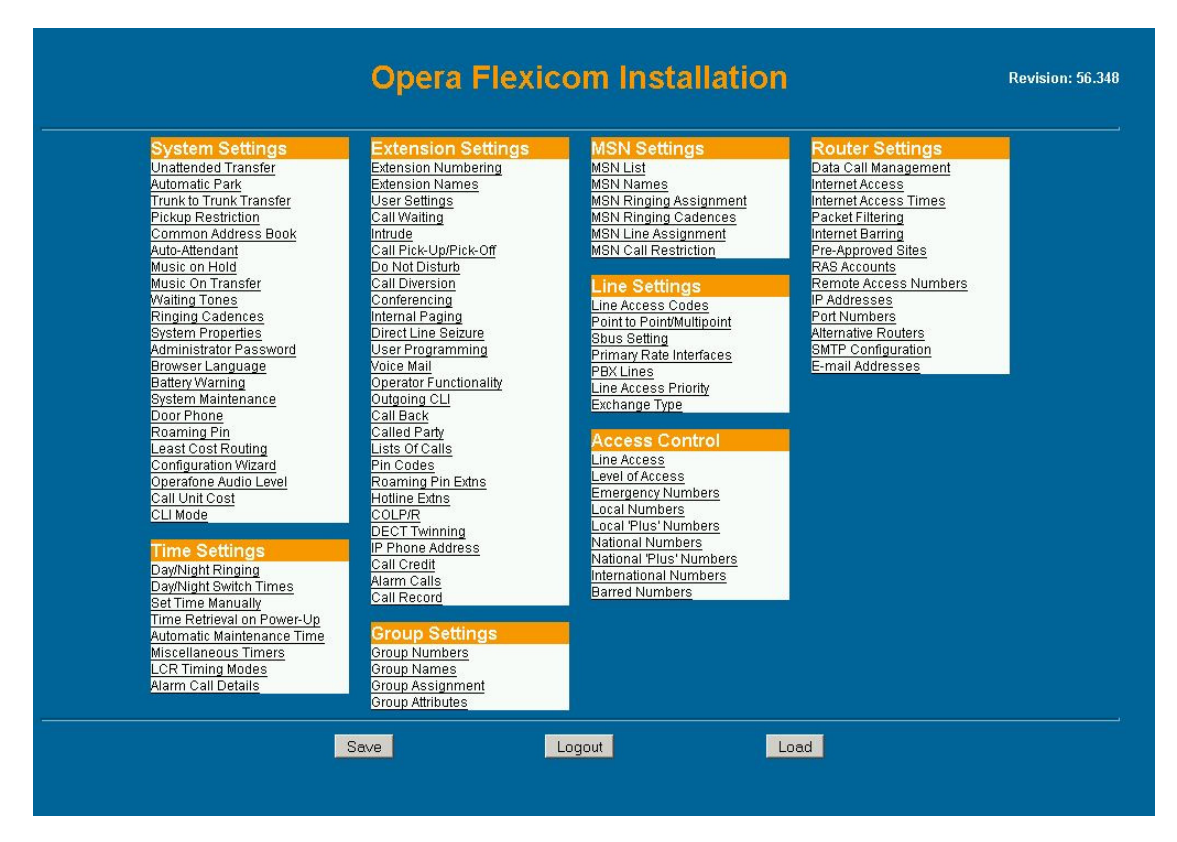

By Clicking on the System Properties link in the System Settings column the following page is displayed.

| Software Ver | sion Number :         | 56.359 (UN)       |
|--------------|-----------------------|-------------------|
| Hardware Re  | vision :              | 002               |
| MAC Address  | :                     | 00-09-19-0B-0C-0D |
| Number of Di | gital Extensions :    | 24 (8+8+8)        |
| Number of Ar | nalogue Extensions :  | 24 (8+8+8)        |
| Number of T  | nterfaces :           | 3(0+3)            |
| Number of Pr | imary Interfaces :    | 1                 |
| Applications | Card Version Number : | 5.9 <u>mare</u>   |
| No DSL Card  | Connected             |                   |
| Analogue Mo  | dem Not Present       |                   |
| Call History | Syst                  | <u>em Status</u>  |

## Click in the link called 'more' after the Applications Card version number to display the following screen.

| Applications Card Vers  | ion Number : 5.9  |
|-------------------------|-------------------|
| Language :              | English           |
| Percentage Used :       | 31%               |
| Capacity for Additional | Messages : 875    |
| Total Storage Capacity  | : 8 Hours         |
| Number of Channels A    | vailable : 8      |
| Number of Voice Mail C  | hannels : 1       |
| Number of Auto-Attend   | ant Channels : 1  |
| Number of Call Record   | Channels : 2      |
| Number of IP Compres    | sion Channels : 3 |
| Number of Music On H    | old Channels : 1  |

The number of active IP Compression channels is shown here. Each channel requires a software license, which can be purchased from your eircom Advantage System supplier.

#### 5.2 User Name and User PIN

The eircom Advantage system administrator must configure a user name and user PIN for each eircom Advantage Softphone on the system. This is done by connecting to the eircom Advantage system, through the web browser interface, using the installer login and password as described in the eircom Advantage System Manual. This will result in the main Installation page being displayed as shown above.

In the second column headed 'User Settings', Click on the link 'User Names' and then on the link 'Digital' and the following page will be displayed.

| Extension Names     |           |                                     |  |  |  |
|---------------------|-----------|-------------------------------------|--|--|--|
| Digital Extensions: | <b>C</b>  |                                     |  |  |  |
|                     | Extension | Name                                |  |  |  |
|                     | 11        | Extn 11                             |  |  |  |
|                     | 12        | Extn 12                             |  |  |  |
|                     | 13        | Extn 13                             |  |  |  |
|                     | 14        | Extn 14                             |  |  |  |
|                     | 15        | Extn 15                             |  |  |  |
|                     | 16        | Extn 16                             |  |  |  |
|                     | 17        | Extn 17                             |  |  |  |
|                     | 18        | Extn 18                             |  |  |  |
|                     | 60        | John                                |  |  |  |
|                     | 61        | Extn 61                             |  |  |  |
|                     | 62        | Extn 62                             |  |  |  |
|                     | 63        | Extn 63                             |  |  |  |
|                     | 64        | Extn 64                             |  |  |  |
|                     | 65        | Extn 65                             |  |  |  |
|                     | 66        | Extn 66                             |  |  |  |
|                     | 67        | Extn 67                             |  |  |  |
|                     |           | Digital <u>Analogue</u> <u>SBus</u> |  |  |  |
|                     | Save      | Back Help                           |  |  |  |

The user name is entered here opposite the relevant User number. In the example shown here the default numbering scheme has allocated users 60 to 67 as digital IP users with default names 'Extn 60' to 'Extn 67'. The Administrator types the name of the IP user opposite the user number and clicks on the 'Save' button. Press the 'Back' Button to return to the main page.

By clicking on the link 'Pin Codes' under the heading 'User Settings' and then on the link 'Digital' the following page is displayed. The pin code must be entered in the white box opposite the user number and name. Press Save and Back to exit

|                     |           | Pin Codes  |                  |
|---------------------|-----------|------------|------------------|
|                     |           | r in coucs |                  |
| Digital Extensions: |           |            |                  |
|                     | Extension | Name       | Pin Code         |
|                     | 11        | Extn 11    | ****             |
|                     | 12        | Extn 12    | ****             |
|                     | 13        | Extn 13    | ****             |
|                     | 14        | Extn 14    | ****             |
|                     | 15        | Extn 15    | ****             |
|                     | 16        | Extn 16    | ****             |
|                     | 17        | Extn 17    | ****             |
|                     | 18        | Extn 18    | ****             |
|                     | 60        | John       | ****             |
|                     | 61        | Extn 61    | ****             |
|                     | 62        | Extn 62    | ****             |
|                     | 63        | Extn 63    | ****             |
|                     | 64        | Extn 64    | ****             |
|                     | 65        | Extn 65    | ****             |
|                     | 66        | Extn 66    | ****             |
|                     | 67        | Extn 67    | ****             |
|                     |           |            | Digital Analogue |
|                     |           |            |                  |
|                     | Save      | Back       | Help             |

The user name and PIN code are now registered on the eircom Advantage system.

#### 5.3 Default Gateway

The eircom Advantage system must be programmed with the IP address of the default gateway for Internet access, which is entered on the IP Addresses page. This allows the eircom Advantage system to direct outgoing traffic to the correct Internet gateway. This page is reached by clicking on the IP Addresses link in the Router Settings column.

| IP Addresses    |               |      |  |  |  |
|-----------------|---------------|------|--|--|--|
|                 |               |      |  |  |  |
| System Name     | ibox          |      |  |  |  |
| IP Address      | 192.0.0.85    |      |  |  |  |
| Subnet Mask     | 255.255.255.0 |      |  |  |  |
| Default Gateway | 192.0.0.246   |      |  |  |  |
| Preferred DNS S | Server        |      |  |  |  |
| Alternate DNS S | erver         |      |  |  |  |
| RAS IP Address  | 1 192.0.0.207 |      |  |  |  |
| ADSL IP Addres  | s 192.0.0.16  |      |  |  |  |
|                 |               |      |  |  |  |
| Save            | Back          | Help |  |  |  |

### 5.4 Port Forwarding

In the Office location, incoming VoIP calls to the eircom Advantage system are routed from the Internet through a gateway modem/router on the LAN to the eircom Advantage System. This modem/router must be configured to direct this traffic to the local IP address of the eircom Advantage system on the LAN.

Traffic on the following three ports must be sent to the local IP address of the eircom Advantage system:

Port 5075 for TCP packets (allows registration and signaling) Port 50000 for UDP packets (for speech) Port 50001 for UDP packets (for speech)

> MDS Gateways, Clonshaugh Business and Technology Park, Dublin 17, Ireland. Tel +353-1-8160000 Email: <u>info@mdsgateways.com</u> Web: <u>www.mdsgateways.com</u> Specifications subject to change without notice